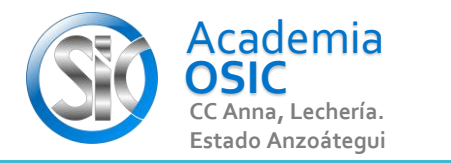

## Descripción de la Tarea (Realiza la siguiente tarea en tu AutoCad)

- ¿Cuál es la Función o Tecla F usada para 1.activar o Desactivar el Ortogonal?
- ¿Cuál es el Nombre del comando usado para 2.activar o Desactivar el Ortogonal?
- Ubica en la Barra de Configuración el OrthoMode

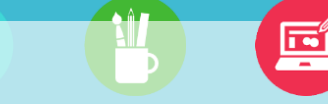

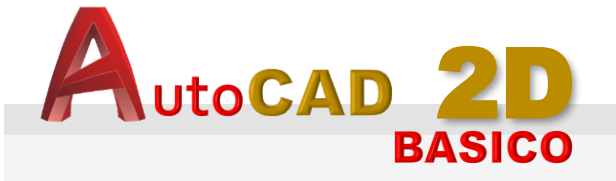

Unidad 2. COMANDOS DE DIBUJO **Y CONFIGURACIÓN** 

Objetivo 2.2. Configuración Básica

Actividad 2.2.1. OrthoMode

Resumen del Video

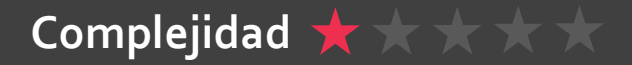

La activación del Comando Ortomode puede hacerse directamente desde el teclado presionando la TECLA F8 lo que activará este ícono situado en la Barra de Comandos de Configuración. Tambien podemos hacerle clic a ícono para activar o desactivar el Ortomode. Cuando tenemos activado el ORTOGONAL solo podemos crear líneas con angulos rectos, es decir, lineas horizontales o verticales. Esto podria ayudarnos a acelerar el dibujo si la geometría solo contiene angulos rectos. Hagamos un ejemplo, vamos a crear un rectnagulo usando el ortogonal y sin usarlo. Primero, verificamos que este activo el comando. En nuestro proximo objetivo vamos a explicar en detalle el comando LINEA, solo por ahora vamos a usarlo para esta explicacion. Activamos el comando LINE, y hacemos clic en cualquier punto para crear el inicio de la linea. Notese que al intentar crear el fin de la linea el autocad nos está restringiendo al dibujo de una linea Vertical u horizontal sin poder crear una linea inclinada con pendiente diferente a un angulo recto.

UNIDAD 2/8

Ē

OK. Ahora desactivemos el ORTOGONAL. Presionamos F8. Activamos la linea y hacemos clic en cualquier punto para crera inicio de linea. Notese que se pueden crear lineas con pendiente.

**OBJET 6/25** 

## **TAREA 19/68**